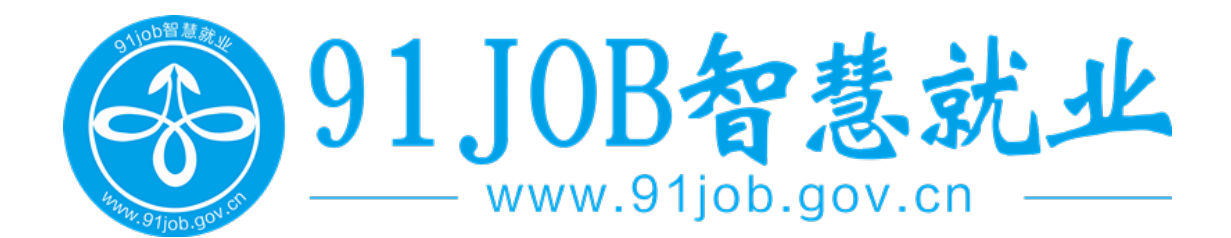

# 91job 智慧就业平台 就业信息上报使用手册 (学生用户)

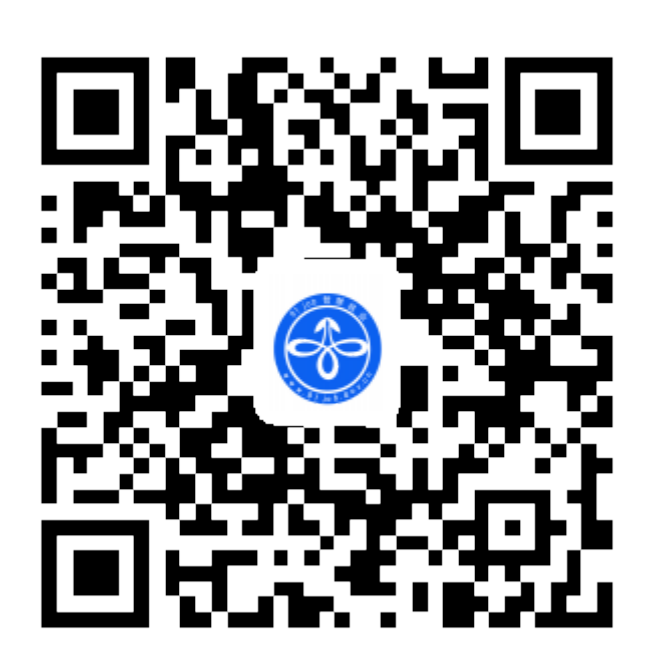

江苏省高校招生就业指导服务中心

2017.5

| 一、登录就业信息上报系统的途径                             | 1 -                |
|---------------------------------------------|--------------------|
| (一)电脑浏览器网页登录                                | 1 -                |
| (二) 手机 App 登录                               | 4 -                |
| 二、填写就业信息上报的总体流程                             | 4 -                |
| 三、就业信息上报各类毕业去向的填报说明                         | 5 -                |
| (一)我参加的是国家政策类就业项目(包括村官、参军、选调生、特岗教师          | 、西部                |
| 计划、三支一扶、苏北计划等)                              | 5 -                |
| 1. 村官                                       | 5 -                |
| 2. 应征义务兵                                    | 7 -                |
| 3. 选调生                                      | 8 -                |
| 4. 特岗教师                                     | 10 -               |
| 5. 西部计划                                     | 11 -               |
| 6. 三支一扶                                     | 12 -               |
| 7. 苏北计划                                     | 13 -               |
| (二)我签订的是三方协议(包括公务员、事业单位录用通知书)               | 14 -               |
| 1. 用人单位接收户档关系(如:具有行政或事业编制)                  | 14 -               |
| 2. 用人单位不接收户档关系,在用人单位所属地办理人事代理手续             | 15 -               |
| 3. 用人单位不接收户档关系,回生源所在地人才中心报到                 | 17 -               |
| (三)我没有签三方协议,签订的是劳动合同                        | 18 -               |
| 1. 用人单位不接收户档关系, 在用人单位所属地办理人事代理手续            | 18 -               |
| 2. 用人单位不接收户档关系,回生源所在地人才中心报到                 | 20 -               |
| (四)我既没有签三方协议,也没有签劳动合同,属于灵活就业(包括自主创<br>由职业等) | 业、自<br><b>21</b> - |
| 1. 有单位用人证明,到生源所在地人才中心报到                     | 21 -               |
| 2. 自主创业,到生源所在地人才中心报到                        | 22 -               |
| 3. 自由职业,到生源所在地人才中心报到                        | 23 -               |
| (五)升学                                       | 24 -               |
| 1. 录取学校接受户档,户档关系迁往录取学校(包括全日制研究生、专转;         | 本等)                |
|                                             | 24 -               |

## 目录

| 2. 录取学校不接受户档,户档关系迁回原籍毕业生就业主管部门(包括 | 舌全日制研 |
|-----------------------------------|-------|
| 究生、专转本等)                          | 25 -  |
| 3. 录取学校不接收户档,户档关系暂留学校             | 26 -  |
| (六)出国、出境                          | 27 -  |
| 1. 户档关系保留在原就读学校                   | 27 -  |
| 2. 户档关系迁回原籍毕业生就业主管部门              | 27 -  |
| (七)我暂未就业                          | 28 -  |
| 1. 户档关系迁回原籍毕业生就业主管部门              | 28 -  |
| 2. 户档关系保留在原就读学校                   | 29 -  |
| (八)其他情况请联系院系辅导员                   | 30 -  |
| (四)常见问题说明                         | 30 -  |

#### 一、登录就业信息上报系统的途径

(一) 电脑浏览器网页登录

1. 方法一:通过所在学校就业网站登录。登录所在学校的就业 网站,在学生栏目找到【就业信息上报】栏目,点击跳转到 91 job 智 慧就业平台主站,在右侧的学生登录区域,填写所在学校、学号、密 码(默认密码为学号后六位)和验证码登录。以金陵科技学院为例, 如图 1.1 所示(见下一页)。

方法二:通过 91 job 智慧就业平台直接登录。打开网址
 <u>http://www.91 job.gov.cn/</u>,点击右上方用户登录—>学生登录,在学生
 登录框中填写所在学校、学号、密码和验证码登录,如图 1.2 所示()。

| ()<br>主页                                                                      | 金陵科<br>JINLING INSTITUT                                                                                                    | 扶學院<br>OF TECHNOLOG          | 就业                                                                                                    | 信息                 | <b>XX</b><br>+于我们 回 |              |
|-------------------------------------------------------------------------------|----------------------------------------------------------------------------------------------------|------------------------------|----------------------------------------------------------------------------------------------------|--------------------|---------------------|--------------|
|                                                                               | -                                                                                                    | _                            | 1                                                                                                    |                    |                     | Community of |
| 学生登录                                                                          | 単位登录                                                                                                    |                              | 通知公                                                                                                    | 告 新闻快              | 透 校内公示              | [HDHE >]     |
| 32:42:06:23                                                                   |                                                                                                    |                              | <ul> <li>         金段教     </li> </ul>                                                                          | 当技学院2016年当         | 1业生就业质量年度报          | ( <b>B</b>   |
| 1012040-5                                                                     |                                                                                                    |                              | <ul> <li>         ・         ・         ・</li></ul>                                                              | 》技学院2015窟当         | 业生就业质量年度报           | (B)          |
| 0.19                                                                          |                                                                                                    |                              | • 2016                                                                                                    | 5届毕业生求职创业          | [科贴申请人员公示           |              |
| 登录                                                                            | 自动登录                                                                                                    | 忘记演码?                        | • 2012                                                                                                    | 国際には生き型生き          | 第三日に思考              |              |
| 102                                                                           | AL 1970 1974-123                                                                                                    | TO A LPH DR CT               | . 2015                                                                                                    | 國主要主法的主            | 147%6年間人以公示         |              |
|                                                                               | STRING -F-IIII                                                                                                    | COMPLEX INNER                | le la companya de la companya de la companya de la companya de la companya de la companya de la companya de la |                    |                     |              |
|                                                                               |                                                                                                    |                              | *                                                                                                    |                    |                     |              |
| () £ 1<br>INLING                                                              | 版科技号)<br>SINSTITUTE OF TECHNOL                                                                                                    | 就业                           | 信息网                                                                                                    |                    |                     | n this       |
| 主页                                                                            | \$1                                                                                                    | # <u>02</u>                  | 教师 关于我                                                                                                    |                    |                     |              |
| (ALC: NO                                                                      | 1 ×                                                                                                    | 72                           |                                                                                                    |                    |                     |              |
| 0 72                                                                          |                                                                                                    |                              |                                                                                                    |                    |                     |              |
|                                                                               |                                                                                                    | 就业信息                         | 招聘公告                                                                                                    | 后期会                | 夏洪会                 | 全职责位         |
| 四 単位                                                                          |                                                                                                    |                              | 实习岗位                                                                                                    | 影位推荐               |                     |              |
| 0 #010                                                                        |                                                                                                    |                              |                                                                                                    |                    |                     |              |
|                                                                               |                                                                                                    | R止149                        | 教皇の得                                                                                                    | 统业保守               | 职业课程                | 求职9415       |
|                                                                               |                                                                                                    |                              | 讲座照约                                                                                                    | 铁业调查               | ST AREA             |              |
|                                                                               |                                                                                                    |                              |                                                                                                    |                    |                     |              |
|                                                                               |                                                                                                    |                              |                                                                                                    |                    |                     |              |
|                                                                               |                                                                                                    | 就业手续                         | の事流程                                                                                                    | 制作推荐表              | 生源信息((7)            | 教会信息上版       |
|                                                                               |                                                                                                    |                              | NAPLE N                                                                                                    | 000.016            | PLIGHT              | HEIGHOUT     |
|                                                                               |                                                                                                    |                              | *                                                                                                    |                    |                     | /            |
| 01.10                                                                         |                                                                                                    |                              |                                                                                                    |                    | /                   |              |
| 9100                                                                          | JB                                                                                                    |                              |                                                                                                    | 学生登                | R                   |              |
| 矢口 圭圭                                                                         | 計小小                                                                                                    | TTA                          |                                                                                                    |                    | 657.7210 IB.(E.W.M. |              |
| 自忌                                                                            | TYP TT                                                                                                    | $+\Box$                      |                                                                                                    |                    | 210 PG              | 9            |
|                                                                               |                                                                                                    |                              |                                                                                                    |                    | 学校<br>全部科技75        |              |
| 在这里                                                                           |                                                                                                    |                              |                                                                                                    |                    | 密码 常步大学 <u>出</u> 目  | Taur Taur    |
| 连接                                                                            |                                                                                                    |                              |                                                                                                    |                    | 10275 INVALUE       | kayu         |
| 职场精英                                                                          |                                                                                                    |                              |                                                                                                    |                    | _                   |              |
|                                                                               |                                                                                                    |                              |                                                                                                    |                    | 52                  |              |
| -                                                                             |                                                                                                    |                              |                                                                                                    | statu.             | maseric 1 / 3       | Tue-turns    |
|                                                                               | NAL-MARK LARS                                                                                                    |                              | *                                                                                                    |                    |                     |              |
| MALE TANKS                                                                    | ACCORDENT IN                                                                                                    |                              |                                                                                                    |                    |                     |              |
|                                                                               | 88                                                                                                    | 建信息上層                        |                                                                                                    |                    |                     |              |
| Mathematic in                                                                 |                                                                                                    | 就业信息上展原知                     |                                                                                                    |                    |                     |              |
| arrine sta /t                                                                 | the second second |                              |                                                                                                    |                    |                     |              |
| 小人開料品設置                                                                       | 林政策等                                                                                                    | 谷位同学:                        |                                                                                                    |                    |                     |              |
| <ul><li>小人開払设置</li><li>小人開历管理</li></ul>                                       | 梯設里码                                                                                                    | 各位同学:<br>2017届毕业生就业债         | 身上解已经可以进行向上注                                                                                                   |                    |                     |              |
| <ul> <li>小人時私設置</li> <li>・小人適历管理</li> <li>中文简历管理</li> </ul>                   | · 使改肥弱                                                                                                    | 铁位同学:<br>2017届毕业生就业语         | 商上报已经可以进行网上注<br><b>姓名</b>                                                                                      | #444.<br><b>29</b> | ND.                 | Net          |
| <ul> <li>小人端后管理</li> <li>小人端后管理</li> <li>中交流历管理 英</li> <li>*求印度自知課</li> </ul> | ₩設密码<br>6文局的管理                                                                                                    | 各位同学:<br>2017届毕业生现业佣<br>1942 | 每上報已经可以进行网上注<br><b>社名</b>                                                                                      | 99.                | 8105<br>1105        | -            |

图 1.1 - 2 -

| 1100 M        | 治50.3L 9进 | <b>[入子站 [切换分站]</b>                                                                                                    | 制机入制器                                                                                                    |              |          | Q. 程序员 高新 | B企 收银员       |
|---------------|-----------|----------------------------------------------------------------------------------------------------|----------------------------------------------------------------------------------------------------|--------------|----------|-----------|--------------|
| 用户功能规         | 10        | 平台首页                                                                                                    | 学生用户                                                                                                    | 企事业单位招考      | 高校分站点    | 武进人力资源网   |              |
| 中 平台首页        | ,         |                                                                                                    | 10 M                                                                                                    | a la company |          |           | 157~         |
| ♀ 学生服务        | >         | 江苏省地质                                                                                                    | 调查研究                                                                                                    | 完2017年公子     | F招聘工作人   |           | 197<br>F?揾人才 |
| ● 单位服务        | 2         |                                                                                                    | 10 C                                                                                                    | a later and  |          | 用户登录      | 9.87138      |
|               |           |                                                                                                    |                                                                                                    | ×            |          |           |              |
| 学生            | 澄录        |                                                                                                    | 田                                                                                                    |              | ■<br>較登录 | 市长人       | 场登录          |
| 91.1          | OR        |                                                                                                    |                                                                                                    | -            | 学生登录     |           |              |
|               |           |                                                                                                    |                                                                                                    |              |          |           |              |
| <b> </b>      | 、就        | 业半台                                                                                                    |                                                                                                    |              | 所在当      | 学校 选择学校   |              |
|               |           |                                                                                                    |                                                                                                    |              |          | FQ        | _            |
| 在这里           |           |                                                                                                    |                                                                                                    |              |          |           |              |
| 连接            |           | 1000                                                                                                    |                                                                                                    |              | 10-1     | E码 请输入验证码 | pefa         |
| 职场精英          |           |                                                                                                    |                                                                                                    |              |          | 92        |              |
|               |           |                                                                                                    |                                                                                                    |              |          | 気料をにして立義  | मध्यम        |
|               |           |                                                                                                    | 1                                                                                                    | *            |          |           |              |
| 91 JOB智想      | 就业 9进     | 入于站 [切换分站]                                                                                                    | 请输入副任                                                                                                    | 国家公司         |          | Q 程序员 高薪  | 名全 收销员       |
| 用户功能规定        |           | 平台首页                                                                                                    | 学生用户                                                                                                    | 企事业单位招考      | 高校分站点    | 武进人力资源网   |              |
| 平台首页          |           |                                                                                                    |                                                                                                    | -            |          |           |              |
| ♀ 学生服务        | 2         |                                                                                                    | 1                                                                                                    |              | 12.5     | н.        | 侍牧子一         |
| . 单位服务        | 5         |                                                                                                    | -                                                                                                    |              |          | 推荐表管理     | RNHSB.LHR    |
| <b>前</b> 学校服务 | > <       | and the second second s | -                                                                                                    |              |          | > 💉 公告    | MORE>>       |
|               |           |                                                                                                    |                                                                                                    | *            |          |           |              |
| 首页 > 个人中心     | >> 就业信息上述 | R.                                                                                                    |                                                                                                    |              |          |           |              |
| 个人中心          |           | 就业信息上述                                                                                                    | g                                                                                                    |              |          |           |              |
| 基本信息管理        | 用户头像设置    | 就业信息上                                                                                                    | :报师知                                                                                                    |              |          |           |              |
| 个人隐私设置        | 修改密码      | 各位同学:<br>2017星屿                                                                                                    | 业生就业信息上报日                                                                                                    | 经可以进行网 F注册5  | 写.       |           |              |
| ▶ 个人简历管理      |           | Let reality                                                                                                    | and the second second se |              |          |           |              |
| 中文简历管理        | 英文简历管理    | 学校                                                                                                    |                                                                                                    | 姓名           | 学号       | 状态        | 長作           |
| > 求职信息管理      |           | (200                                                                                                    |                                                                                                    | 1000         |          | 未填服       | 马上上报         |

图 1.2

1. 从本校就业网站右侧扫码下载本校的就业 App,用学号与密码
 登录手机 app,按照【首页】->【办事大厅】->【就业信息上报】点
 击填写,如图 1.2.1 所示。

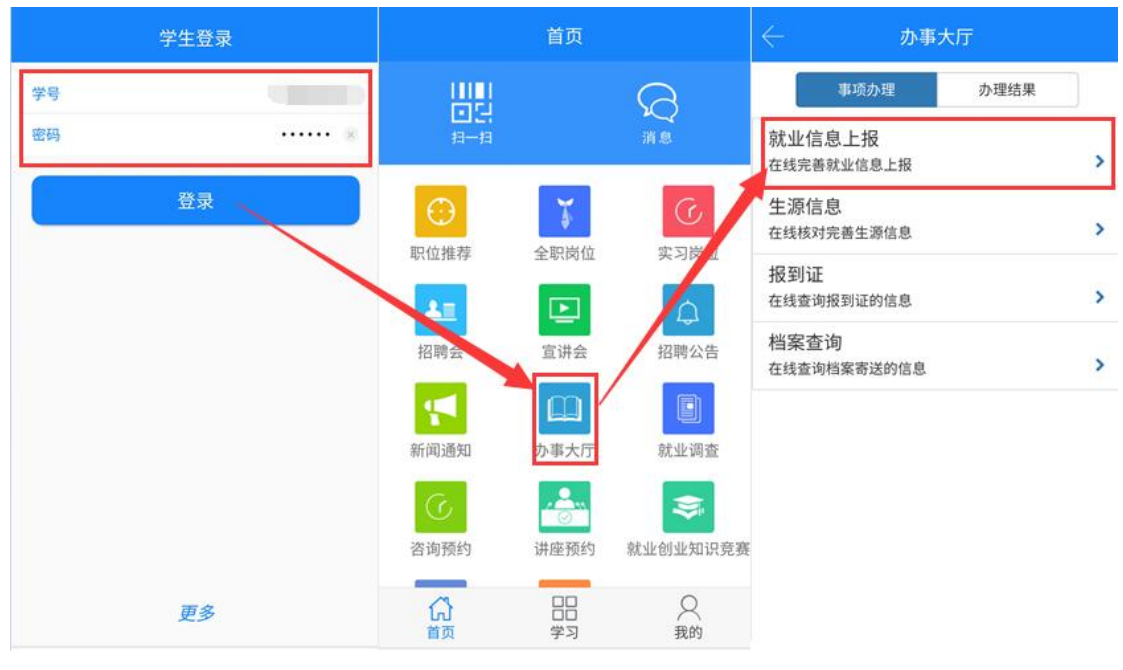

图 1.2.1

### 二、填写就业信息上报的总体流程

学生信息填报主要分为三个步骤,选择毕业去向分类大类、选择 毕业去向小类、维护待完善的信息。此外,如果信息发生变更可以申 请修改,总体流程如图 2.1 所示。

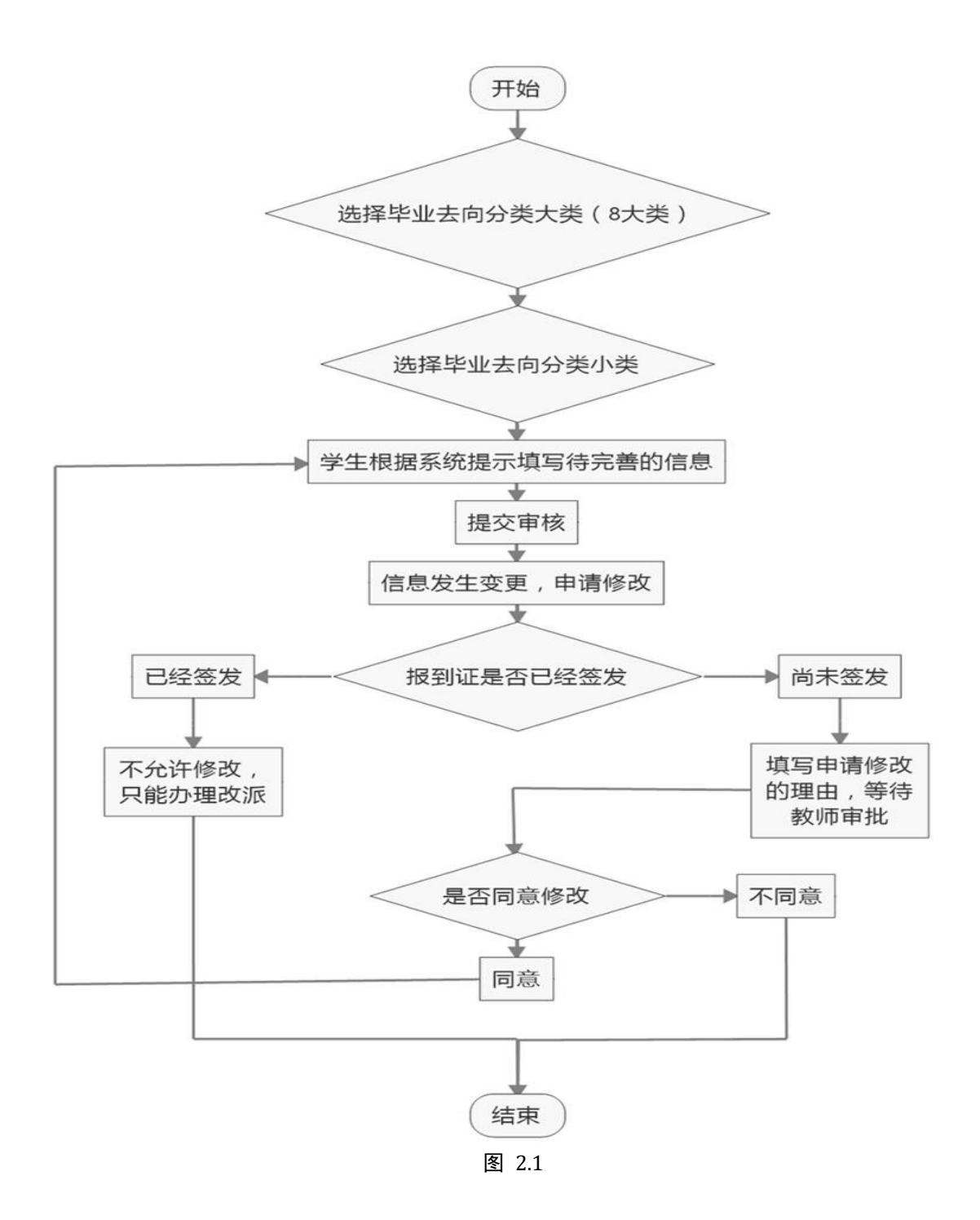

#### 三、就业信息上报各类毕业去向的填报说明

(一)我参加的是国家政策类就业项目(包括村官、参军、选调生、特岗教师、西部计划、三支一扶、苏北计划等)

#### 1. 村官

选择该小类毕业去向,系统会自动填写个人基本信息,**毕业去向**、 就业状况、报到证签发类别、就业类别,单位性质、单位行业、工作 职位类别,以上信息都为系统自动填写,不允许学生修改。接下来, 学生需要按系统要求维护待填信息。

首先,学生需要确认**联系方式**是否有误,如信息发生变更,请填 写正确的11位手机号码。

其次,学生点击报到证签往单位名称后面的放大镜查询按钮,在 弹出页面的输入框中输入需要查询的单位名称,此处支持多关键词查 询,如南京市人才服务中心,只需输入"南京 人才",系统会检索出 包含"南京"和"人才"的单位信息,学生在列表中找到目标单位, 点击目标行,系统会自动填写报到证签往单位名称、签往单位所在地、 单位代码,以上三项信息不允许学生修改:如果系统中有数据,系统 还会自动填写档案转递单位名称、档案转递地址、档案转递联系电话、 档案转递邮编、档案转递收件人,以上信息如果没有带出,请学生自 行咨询用人单位填写:如果学生在查询页面检索不到目标单位名称, 请点击搜索按钮旁边的查无信息请点击此处,系统会跳过报到证签往 单位名称、签往单位所在地、单位代码,以上三项信息无需填写;档 案转递单位名称、档案转递地址、档案转递联系电话、档案转递邮编、

再次,学生按协议书或者单位合同填写**协议书编号、工作单位名称、工作单位社会统一信用代码**(如若不知,可点击查询链接查找)、 **单位联系人、单位联系方式、实际所在地**,以上信息如果不清楚,请

- 6 -

咨询用人单位。

最后,学生需**上传就业相关证明**材料。如果学生在报到证签往单 位名称中选择了查无信息,学生需要在查无单位信息反馈中填写必要 的信息,由审核教师维护后填写,如学生报到证签往单位名称是南京 市人才服务中心,系统中查无此单位,学生需要在**查无单位信息反馈** 中填写:"报到证签往单位名称:南京市人才服务中心;签往单位所 在地:江苏省南京市";如果学生并没有点击查无信息,此处只需填 写无,然后检查各项信息填写无误后,点击提交审核。如果发现毕业 去向填写错误,点击返回**重新选择毕业去向**按钮,系统将会清空学生 填写的所有信息。

此外,学生提交后如果需要修改信息,可以点击申请修改,然后 填写申请理由,等待教师审核是否允许修改。如果报到证已经签发, 此时不再支持修改,需联系学校办理改派手续。

2. 应征义务兵

选择该小类毕业去向,系统会自动填写个人基本信息,毕业去向、 就业状况、报到证签发类别、就业类别,报到证签往人才中心名称、 报到证签往人才中心所在地、报到证签往人才中心代码,工作单位名 称、单位性质、单位行业、工作职位类别,以上信息都为系统自动填 写,不允许学生修改。接下来,学生需要按系统要求维护待填信息。

首先,学生需要确认**联系方式**是否有误,如信息发生变更,请填 写正确的11 位手机号码。

其次,填写协议书编号,检查档案转递单位名称、档案转递地址、

**档案转递联系电话、档案转递邮编、档案转递收件人**是否已经由系统 自动填写并且检查是否正确,如果尚未填写或者不正确,请学生咨询 用人单位后填写。

最后,学生需**上传就业相关证明**材料。在**查无单位信息反馈**中填 写:无。然后检查各项信息填写无误后,点击提交审核。如果发现毕 业去向填写错误,点击返回**重新选择毕业去向**按钮,系统将会清空学 生填写的所有信息。

此外,学生提交后如果需要修改信息,可以点击申请修改,然后 填写申请理由,等待教师审核是否允许修改。如果报到证已经签发, 此时不再支持修改,需联系学校办理改派手续。

3. 选调生

选择该小类毕业去向,系统会自动填写个人基本信息,**毕业去向**、 就业状况、报到证签发类别、就业类别,工作单位社会统一信用代码、 单位性质、单位行业、工作职位类别,以上信息都为系统自动填写, 不允许学生修改。接下来,学生需要按系统要求维护待填信息。

首先,学生需要确认**联系方式**是否有误,如信息发生变更,请填 写正确的11 位手机号码。

其次,学生点击**报到证签往单位名称**后面的放大镜查询按钮,在 弹出页面的输入框中输入需要查询的单位名称,此处支持多关键词查 询,如南京市人才服务中心,只需输入"南京 人才",系统会检索出 包含"南京"和"人才"的单位信息,学生在列表中找到目标单位, 点击目标行,系统会自动填写**报到证签往单位名称、签往单位所在地、**  单位代码,以上三项信息不允许学生修改;如果系统中有数据,系统 还会自动填写档案转递单位名称、档案转递地址、档案转递联系电话、 档案转递邮编、档案转递收件人,以上信息如果没有带出,请学生自 行咨询用人单位填写;如果学生在查询页面检索不到目标单位名称, 请点击搜索按钮旁边的<u>查无信息请点击此处</u>,系统会跳过报到证签往 单位名称、签往单位所在地、单位代码,以上三项信息无需填写;档 案转递单位名称、档案转递地址、档案转递联系电话、档案转递邮编、 档案转递收件人,五项信息由学生咨询用人单位后填写。

再次,学生按协议书或者单位合同填写**协议书编号、工作单位名称、单位联系人、单位联系方式、实际所在地**,以上信息如果不清楚, 请咨询用人单位。

最后,学生需**上传就业相关证明**材料。如果学生在报到证签往单 位名称中选择了查无信息,学生需要在查无单位信息反馈中填写必要 的信息,由审核教师维护后填写,如学生报到证签往单位名称是南京 市人才服务中心,系统中查无此单位,学生需要在**查无单位信息反馈** 中填写:"报到证签往单位名称:南京市人才服务中心;签往单位所 在地:江苏省南京市";如果学生并没有点击查无信息,此处只需填 写无,然后检查各项信息填写无误后,点击提交审核。如果发现毕业 去向填写错误,点击返回**重新选择毕业去向**按钮,系统将会清空学生 填写的所有信息。

此外,学生提交后如果需要修改信息,可以点击申请修改,然后填写申请理由,等待教师审核是否允许修改。如果报到证已经签发,

- 9 -

此时不再支持修改, 需联系学校办理改派手续。

4. 特岗教师

选择该小类毕业去向,系统会自动填写个人基本信息,**毕业去向**、 就业状况、报到证签发类别、就业类别,工作单位社会统一信用代码、 单位性质、单位行业、工作职位类别,以上信息都为系统自动填写, 不允许学生修改。接下来,学生需要按系统要求维护待填信息。

首先,学生需要确认**联系方式**是否有误,如信息发生变更,请填 写正确的11 位手机号码。

其次,学生点击报到证签往单位名称后面的放大镜查询按钮,在 弹出页面的输入框中输入需要查询的单位名称,此处支持多关键词查 询,如南京市人才服务中心,只需输入"南京 人才",系统会检索出 包含"南京"和"人才"的单位信息,学生在列表中找到目标单位, 点击目标行,系统会自动填写报到证签往单位名称、签往单位所在地、 单位代码,以上三项信息不允许学生修改;如果系统中有数据,系统 还会自动填写档案转递单位名称、档案转递地址、档案转递联系电话、 档案转递邮编、档案转递收件人,以上信息如果没有带出,请学生自 行咨询用人单位填写;如果学生在查询页面检索不到目标单位名称, 请点击搜索按钮旁边的查无信息请点击此处,系统会跳过报到证签往 单位名称、签往单位所在地、单位代码,以上三项信息无需填写;档 案转递单位名称、档案转递地址、档案转递联系电话、档案转递邮编、

再次,学生按协议书或者单位合同填写协议书编号、工作单位名

- 10 -

称、单位联系人、单位联系方式、实际所在地,以上信息如果不清楚, 请咨询用人单位。

最后,学生需**上传就业相关证明**材料。如果学生在报到证签往单 位名称中选择了查无信息,学生需要在查无单位信息反馈中填写必要 的信息,由审核教师维护后填写,如学生报到证签往单位名称是南京 市人才服务中心,系统中查无此单位,学生需要在**查无单位信息反馈** 中填写:"报到证签往单位名称:南京市人才服务中心;签往单位所 在地:江苏省南京市";如果学生并没有点击查无信息,此处只需填 写无,然后检查各项信息填写无误后,点击提交审核。如果发现毕业 去向填写错误,点击返回**重新选择毕业去向**按钮,系统将会清空学生 填写的所有信息。

此外,学生提交后如果需要修改信息,可以点击申请修改,然后 填写申请理由,等待教师审核是否允许修改。如果报到证已经签发, 此时不再支持修改,需联系学校办理改派手续。

5. 西部计划

选择该小类毕业去向,系统会自动填写个人基本信息,**毕业去向**、 就业状况、报到证签发类别、就业类别,院校名称、院校所在地、院 校代码,工作单位社会统一信用代码、单位性质,以上信息都为系统 自动填写,不允许学生修改。接下来,学生需要按系统要求维护待填 信息。

首先,学生需要确认**联系方式**是否有误,如信息发生变更,请填 写正确的11位手机号码。 其次,学生按协议书或者单位合同填写**协议书编号、工作单位名称、单位联系人、单位联系方式、实际所在地、单位行业、工作职位 类别**,以上信息如果不清楚,请咨询用人单位。

最后,学生需**上传就业相关证明**材料。在**查无单位信息反馈**中填 写:无。然后检查各项信息填写无误后,点击提交审核。如果发现毕 业去向填写错误,点击返回**重新选择毕业去向**按钮,系统将会清空学 生填写的所有信息。

此外,学生提交后如果需要修改信息,可以点击申请修改,然后 填写申请理由,等待教师审核是否允许修改。如果报到证已经签发, 此时不再支持修改,需联系学校办理改派手续。

6. 三支一扶

选择该小类毕业去向,系统会自动填写个人基本信息,**毕业去向**、 就业状况、报到证签发类别、就业类别,院校名称、院校所在地、院 校代码,工作单位社会统一信用代码、单位性质,以上信息都为系统 自动填写,不允许学生修改。接下来,学生需要按系统要求维护待填 信息。

首先,学生需要确认**联系方式**是否有误,如信息发生变更,请填 写正确的11位手机号码。

其次,学生按协议书或者单位合同填写**协议书编号、工作单位名称、单位联系人、单位联系方式、实际所在地、单位行业、工作职位 类别**,以上信息如果不清楚,请咨询用人单位。

最后,学生需**上传就业相关证明**材料。学生需要在**查无单位信息** 

- 12 -

**反馈**中填写:无。然后检查各项信息填写无误后,点击提交审核。如 果发现毕业去向填写错误,点击返回**重新选择毕业去向**按钮,系统将 会清空学生填写的所有信息。

此外,学生提交后如果需要修改信息,可以点击申请修改,然后 填写申请理由,等待教师审核是否允许修改。如果报到证已经签发, 此时不再支持修改,需联系学校办理改派手续。

7. 苏北计划

选择该小类毕业去向,系统会自动填写个人基本信息,**毕业去向**、 就业状况、报到证签发类别、就业类别,院校名称、院校所在地、院 校代码,工作单位社会统一信用代码、单位性质,以上信息都为系统 自动填写,不允许学生修改。接下来,学生需要按系统要求维护待填 信息。

首先,学生需要确认**联系方式**是否有误,如信息发生变更,请填 写正确的11 位手机号码。

其次,学生按协议书或者单位合同填写**协议书编号、工作单位名称、单位联系人、单位联系方式、实际所在地、单位行业、工作职位 类别**,以上信息如果不清楚,请咨询用人单位。

最后,学生需**上传就业相关证明**材料。学生需要在**查无单位信息 反馈**中填写:无。然后检查各项信息填写无误后,点击提交审核。如 果发现毕业去向填写错误,点击返回**重新选择毕业去向**按钮,系统将 会清空学生填写的所有信息。

此外,学生提交后如果需要修改信息,可以点击申请修改,然后

填写申请理由,等待教师审核是否允许修改。如果报到证已经签发, 此时不再支持修改,需联系学校办理改派手续。

(二) 我签订的是三方协议(包括公务员、事业单位录用通知书)

1. 用人单位接收户档关系(如:具有行政或事业编制)

选择该小类毕业去向,系统会自动填写个人基本信息,**毕业去向**、 就业状况、报到证签发类别、就业类别,以上信息都为系统自动填写, 不允许学生修改。接下来,学生需要按系统要求维护待填信息。

首先,学生需要确认**联系方式**是否有误,如信息发生变更,请填 写正确的11位手机号码。

其次,学生点击报到证签往单位名称后面的放大镜查询按钮,在 弹出页面的输入框中输入需要查询的单位名称,此处支持多关键词查 询,如南京市人才服务中心,只需输入"南京 人才",系统会检索出 包含"南京"和"人才"的单位信息,学生在列表中找到目标单位, 点击目标行,系统会自动填写报到证签往单位名称、签往单位所在地、 单位代码,以上三项信息不允许学生修改;如果系统中有数据,系统 还会自动填写档案转递单位名称、档案转递地址、档案转递联系电话、 档案转递邮编、档案转递收件人,以上信息如果没有带出,请学生自 行咨询用人单位填写;如果学生在查询页面检索不到目标单位名称, 请点击搜索按钮旁边的查无信息请点击此处,系统会跳过报到证签往 单位名称、签往单位所在地、单位代码,以上三项信息无需填写;档 案转递单位名称、档案转递地址、档案转递联系电话、档案转递邮编、 档案转递收件人,五项信息由学生咨询用人单位后填写。

再次,学生按协议书或者单位合同填写**协议书编号、工作单位名称、工作单位社会统一信用代码**(如若不知,可点击查询链接查找)、 单位联系人、单位联系方式、实际所在地、单位性质、单位行业、工 作职位类别,以上信息如果不清楚,请咨询用人单位。

最后,学生需**上传就业相关证明**材料。如果学生在报到证签往单 位名称中选择了查无信息,学生需要在查无单位信息反馈中填写必要 的信息,由审核教师维护后填写,如学生报到证签往单位名称是南京 市人才服务中心,系统中查无此单位,学生需要在**查无单位信息反馈** 中填写:"报到证签往单位名称:南京市人才服务中心;签往单位所 在地:江苏省南京市";如果学生并没有点击查无信息,此处只需填 写无,然后检查各项信息填写无误后,点击提交审核。如果发现毕业 去向填写错误,点击返回**重新选择毕业去向**按钮,系统将会清空学生 填写的所有信息。

此外,学生提交后如果需要修改信息,可以点击申请修改,然后 填写申请理由,等待教师审核是否允许修改。如果报到证已经签发, 此时不再支持修改,需联系学校办理改派手续。

用人单位不接收户档关系,在用人单位所属地办理人事代理
 手续

选择该小类毕业去向,系统会自动填写个人基本信息,**毕业去向**、 就业状况、报到证签发类别、就业类别,以上信息都为系统自动填写, 不允许学生修改。接下来,学生需要按系统要求维护待填信息。 首先,学生需要确认**联系方式**是否有误,如信息发生变更,请填 写正确的11位手机号码。

其次,学生点击报到证签往单位名称后面的放大镜查询按钮,在 弹出页面的输入框中输入需要查询的单位名称,此处支持多关键词查 询,如南京市人才服务中心,只需输入"南京 人才",系统会检索出 包含"南京"和"人才"的单位信息,学生在列表中找到目标单位, 点击目标行,系统会自动填写报到证签往单位名称、签往单位所在地、 单位代码,以上三项信息不允许学生修改:如果系统中有数据,系统 还会自动填写档案转递单位名称、档案转递地址、档案转递联系电话、 档案转递邮编、档案转递收件人,以上信息如果没有带出,请学生自 行咨询用人单位填写:如果学生在查询页面检索不到目标单位名称, 请点击搜索按钮旁边的查无信息请点击此处,系统会跳过报到证签往 单位名称、签往单位所在地、单位代码,以上三项信息无需填写;档 案转递单位名称、档案转递地址、档案转递联系电话、档案转递邮编、

再次,学生按协议书或者单位合同填写**协议书编号、工作单位名称、工作单位社会统一信用代码**(如若不知,可点击查询链接查找)、 单位联系人、单位联系方式、实际所在地、单位性质、单位行业、工 作职位类别,以上信息如果不清楚,请咨询用人单位。

最后,学生需**上传就业相关证明**材料。如果学生在报到证签往单位名称中选择了查无信息,学生需要在查无单位信息反馈中填写必要的信息,由审核教师维护后填写,如学生报到证签往单位名称是南京

- 16 -

市人才服务中心,系统中查无此单位,学生需要在**查无单位信息反馈** 中填写:"报到证签往单位名称:南京市人才服务中心;签往单位所 在地:江苏省南京市";如果学生并没有点击查无信息,此处只需填 写无,然后检查各项信息填写无误后,点击提交审核。如果发现毕业 去向填写错误,点击返回**重新选择毕业去向**按钮,系统将会清空学生 填写的所有信息。

此外,学生提交后如果需要修改信息,可以点击申请修改,然后 填写申请理由,等待教师审核是否允许修改。如果报到证已经签发, 此时不再支持修改,需联系学校办理改派手续。

3. 用人单位不接收户档关系,回生源所在地人才中心报到

选择该小类毕业去向,系统会自动填写个人基本信息,**毕业去向**、 就业状况、报到证签发类别、就业类别,报到证签往人才中心名称、 报到证签往人才中心所在地、报到证签往人才中心代码,以上信息都 为系统自动填写,不允许学生修改。接下来,学生需要按系统要求维 护待填信息。

首先,学生需要确认**联系方式**是否有误,如信息发生变更,请填 写正确的11位手机号码。

其次,学生按协议书或者单位合同填写**协议书编号、工作单位名称、工作单位社会统一信用代码**(如若不知,可点击查询链接查找)、 单位联系人、单位联系方式、实际所在地、单位性质、单位行业、工 作职位类别,以上信息如果不清楚,请咨询用人单位。

再次,学生检查档案转递单位名称、档案转递地址、档案转递联

- 17 -

**系电话、档案转递邮编、档案转递收件人**,五项信息是否已经由系统 自动填写以及填写的是否正确,如果不对,请学生咨询用人单位后填 写。

最后,学生需**上传就业相关证明**材料。在**查无单位信息反馈**中填 写无,然后检查各项信息填写无误后,点击提交审核。如果发现毕业 去向填写错误,点击返回**重新选择毕业去向**按钮,系统将会清空学生 填写的所有信息。

此外,学生提交后如果需要修改信息,可以点击申请修改,然后 填写申请理由,等待教师审核是否允许修改。如果报到证已经签发, 此时不再支持修改,需联系学校办理改派手续。

(三) 我没有签三方协议,签订的是劳动合同

用人单位不接收户档关系,在用人单位所属地办理人事代理
 手续

选择该小类毕业去向,系统会自动填写个人基本信息,**毕业去向**、 就业状况、报到证签发类别、就业类别,以上信息都为系统自动填写, 不允许学生修改。接下来,学生需要按系统要求维护待填信息。

首先,学生需要确认**联系方式**是否有误,如信息发生变更,请填 写正确的11位手机号码。

其次,学生点击**报到证签往单位名称**后面的放大镜查询按钮,在 弹出页面的输入框中输入需要查询的单位名称,此处支持多关键词查 询,如南京市人才服务中心,只需输入"南京 人才",系统会检索出 包含"南京"和"人才"的单位信息,学生在列表中找到目标单位, 点击目标行,系统会自动填写报到证签往单位名称、签往单位所在地、 单位代码,以上三项信息不允许学生修改;如果系统中有数据,系统 还会自动填写档案转递单位名称、档案转递地址、档案转递联系电话、 档案转递邮编、档案转递收件人,以上信息如果没有带出,请学生自 行咨询用人单位填写;如果学生在查询页面检索不到目标单位名称, 请点击搜索按钮旁边的查无信息请点击此处,系统会跳过报到证签往 单位名称、签往单位所在地、单位代码,以上三项信息无需填写;档 案转递单位名称、档案转递地址、档案转递联系电话、档案转递邮编、 档案转递收件人,五项信息由学生咨询用人单位后填写。

再次,学生按协议书或者单位合同填写**协议书编号、工作单位名称、工作单位社会统一信用代码**(如若不知,可点击查询链接查找)、 单位联系人、单位联系方式、实际所在地、单位性质、单位行业、工 作职位类别,以上信息如果不清楚,请咨询用人单位。

最后,学生需**上传就业相关证明**材料。如果学生在报到证签往单 位名称中选择了查无信息,学生需要在查无单位信息反馈中填写必要 的信息,由审核教师维护后填写,如学生报到证签往单位名称是南京 市人才服务中心,系统中查无此单位,学生需要在**查无单位信息反馈** 中填写:"报到证签往单位名称:南京市人才服务中心;签往单位所 在地:江苏省南京市";如果学生并没有点击查无信息,此处只需填 写无,然后检查各项信息填写无误后,点击提交审核。如果发现毕业 去向填写错误,点击返回**重新选择毕业去向**按钮,系统将会清空学生

- 19 -

填写的所有信息。

此外,学生提交后如果需要修改信息,可以点击申请修改,然后 填写申请理由,等待教师审核是否允许修改。如果报到证已经签发, 此时不再支持修改,需联系学校办理改派手续。

2. 用人单位不接收户档关系,回生源所在地人才中心报到

选择该小类毕业去向,系统会自动填写个人基本信息,**毕业去向**、 就业状况、报到证签发类别、就业类别,报到证签往人才中心名称、 报到证签往人才中心所在地、报到证签往人才中心代码,以上信息都 为系统自动填写,不允许学生修改。接下来,学生需要按系统要求维 护待填信息。

首先,学生需要确认**联系方式**是否有误,如信息发生变更,请填 写正确的11位手机号码。

其次,学生按协议书或者单位合同填写**协议书编号、工作单位名称、工作单位社会统一信用代码**(如若不知,可点击查询链接查找)、 单位联系人、单位联系方式、实际所在地、单位性质、单位行业、工 作职位类别,以上信息如果不清楚,请咨询用人单位。

再次,学生检查档案转递单位名称、档案转递地址、档案转递联 系电话、档案转递邮编、档案转递收件人,五项信息是否已经由系统 自动填写以及填写的是否正确,如果不对,请学生咨询用人单位后填 写。

最后,学生需**上传就业相关证明**材料。在**查无单位信息反馈**中填 写无,然后检查各项信息填写无误后,点击提交审核。如果发现毕业

- 20 -

去向填写错误,点击返回**重新选择毕业去向**按钮,系统将会清空学生 填写的所有信息。

此外,学生提交后如果需要修改信息,可以点击申请修改,然后 填写申请理由,等待教师审核是否允许修改。如果报到证已经签发, 此时不再支持修改,需联系学校办理改派手续。

(四)我既没有签三方协议,也没有签劳动合同,属于灵活就业(包括自主创业、自由职业等)

1. 有单位用人证明,到生源所在地人才中心报到

选择该小类毕业去向,系统会自动填写个人基本信息,**毕业去向**、 就业状况、报到证签发类别、就业类别,报到证签往人才中心名称、 报到证签往人才中心所在地、报到证签往人才中心代码,以上信息都 为系统自动填写,不允许学生修改。接下来,学生需要按系统要求维 护待填信息。

首先,学生需要确认**联系方式**是否有误,如信息发生变更,请填 写正确的11位手机号码。

其次,学生按协议书或者单位合同填写**协议书编号、工作单位名称、工作单位社会统一信用代码**(如若不知,可点击查询链接查找)、 单位联系人、单位联系方式、实际所在地、单位性质、单位行业、工 作职位类别,以上信息如果不清楚,请咨询用人单位。

再次,学生检查**档案转递单位名称、档案转递地址、档案转递联 系电话、档案转递邮编、档案转递收件人**,五项信息是否已经由系统 自动填写以及填写的是否正确,如果不对,请学生咨询用人单位后填 写。

最后,学生需**上传就业相关证明**材料。在**查无单位信息反馈**中填 写无,然后检查各项信息填写无误后,点击提交审核。如果发现毕业 去向填写错误,点击返回**重新选择毕业去向**按钮,系统将会清空学生 填写的所有信息。

此外,学生提交后如果需要修改信息,可以点击申请修改,然后 填写申请理由,等待教师审核是否允许修改。如果报到证已经签发, 此时不再支持修改,需联系学校办理改派手续。

2. 自主创业,到生源所在地人才中心报到

选择该小类毕业去向,系统会自动填写个人基本信息,**毕业去向**、 就业状况、报到证签发类别、就业类别,报到证签往单位名称、签往 单位所在地、单位代码,单位性质,以上信息都为系统自动填写,不 允许学生修改。接下来,学生需要按系统要求维护待填信息。

首先,学生需要确认**联系方式**是否有误,如信息发生变更,请填 写正确的11位手机号码。

其次,学生按协议书或者单位合同填写**协议书编号、创办企业名称、创办企业社会统一信用代码**(如若不知,可点击查询链接查找)、 创办企业联系人、创办企业联系方式、创办企业所在地、创办企业行 业,以上信息如果不清楚,请咨询用人单位。

再次,学生检查**档案转递单位名称、档案转递地址、档案转递联 系电话、档案转递邮编、档案转递收件人**,五项信息是否已经由系统

- 22 -

自动填写以及填写的是否正确,如果不对,请学生咨询用人单位后填 写。

最后,学生需**上传就业相关证明**材料。在**查无单位信息反馈**中填 写无,然后检查各项信息填写无误后,点击提交审核。如果发现毕业 去向填写错误,点击返回**重新选择毕业去向**按钮,系统将会清空学生 填写的所有信息。

此外,学生提交后如果需要修改信息,可以点击申请修改,然后 填写申请理由,等待教师审核是否允许修改。如果报到证已经签发, 此时不再支持修改,需联系学校办理改派手续。

3. 自由职业,到生源所在地人才中心报到

选择该小类毕业去向,系统会自动填写个人基本信息,毕业去向、 就业状况、报到证签发类别、就业类别,报到证签往人才中心名称、 报到证签往人才中心所在地、报到证签往人才中心代码,工作单位社 会统一信用代码、单位性质,以上信息都为系统自动填写,不允许学 生修改。接下来,学生需要按系统要求维护待填信息。

首先,学生需要确认**联系方式**是否有误,如信息发生变更,请填 写正确的11位手机号码。

其次,学生填写协议书编号、自由职业名称、自由职业所在地。

再次,学生检查档案转递单位名称、档案转递地址、档案转递联 系电话、档案转递邮编、档案转递收件人,五项信息是否已经由系统 自动填写以及填写的是否正确,如果不对,请学生咨询生源地人才中 心后填写。 最后,学生需**上传就业相关证明**材料。在**查无单位信息反馈**中填 写无,然后检查各项信息填写无误后,点击提交审核。如果发现毕业 去向填写错误,点击返回**重新选择毕业去向**按钮,系统将会清空学生 填写的所有信息。

此外,学生提交后如果需要修改信息,可以点击申请修改,然后 填写申请理由,等待教师审核是否允许修改。如果报到证已经签发, 此时不再支持修改,需联系学校办理改派手续。

(五)升学

 1. 录取学校接受户档,户档关系迁往录取学校(包括全日制研 究生、专转本等)

选择该小类毕业去向,系统会自动填写个人基本信息,**毕业去向**、 就业状况、报到证签发类别、就业类别,报到证签往单位名称、单位 代码,工作单位社会统一信用代码、单位性质,以上信息都为系统自 动填写,不允许学生修改。接下来,学生需要按系统要求维护待填信 息。

首先,学生需要确认**联系方式**是否有误,如信息发生变更,请填 写正确的11位手机号码。

其次,学生填写协议书编号、录取院校名称。

再次,学生按录取院校发放的调档函填写档案转递单位名称、档 案转递地址、档案转递联系电话、档案转递邮编、档案转递收件人。

最后,学生需**上传就业相关证明**材料。在**查无单位信息反馈**中填

写无,然后检查各项信息填写无误后,点击提交审核。如果发现毕业 去向填写错误,点击返回**重新选择毕业去向**按钮,系统将会清空学生 填写的所有信息。

此外,学生提交后如果需要修改信息,可以点击申请修改,然后 填写申请理由,等待教师审核是否允许修改。如果报到证已经签发, 此时不再支持修改,需联系学校办理改派手续。

2.录取学校不接受户档,户档关系迁回原籍毕业生就业主管部
 门(包括全日制研究生、专转本等)

选择该小类毕业去向,系统会自动填写个人基本信息,毕业去向、 就业状况、报到证签发类别、就业类别,报到证签往人才中心名称、 报到证签往人才中心所在地、报到证签往人才中心代码,工作单位社 会统一信用代码、单位性质,以上信息都为系统自动填写,不允许学 生修改。接下来,学生需要按系统要求维护待填信息。

首先,学生需要确认**联系方式**是否有误,如信息发生变更,请填 写正确的11位手机号码。

其次,学生填写协议书编号、录取院校名称。

再次,学生检查档案转递单位名称、档案转递地址、档案转递联 系电话、档案转递邮编、档案转递收件人,五项信息是否已经由系统 自动填写以及填写的是否正确,如果不对,请学生咨询生源地人才中 心后填写。

最后,学生需**上传就业相关证明**材料。在**查无单位信息反馈**中填 写无,然后检查各项信息填写无误后,点击提交审核。如果发现毕业 去向填写错误,点击返回**重新选择毕业去向**按钮,系统将会清空学生 填写的所有信息。

此外,学生提交后如果需要修改信息,可以点击申请修改,然后 填写申请理由,等待教师审核是否允许修改。如果报到证已经签发, 此时不再支持修改,需联系学校办理改派手续。

3. 录取学校不接收户档,户档关系暂留学校

选择该小类毕业去向,系统会自动填写个人基本信息,**毕业去向**、 就业状况、报到证签发类别、就业类别,院校名称、院校所在地、院 校代码,工作单位社会统一信用代码、单位性质,以上信息都为系统 自动填写,不允许学生修改。接下来,学生需要按系统要求维护待填 信息。

首先,学生需要确认**联系方式**是否有误,如信息发生变更,请填 写正确的11位手机号码。

其次,学生填写协议书编号、录取院校名称。

最后,学生需**上传就业相关证明**材料。在**查无单位信息反馈**中填 写无,然后检查各项信息填写无误后,点击提交审核。如果发现毕业 去向填写错误,点击返回**重新选择毕业去向**按钮,系统将会清空学生 填写的所有信息。

此外,学生提交后如果需要修改信息,可以点击申请修改,然后 填写申请理由,等待教师审核是否允许修改。如果报到证已经签发, 此时不再支持修改,需联系学校办理改派手续。 1. 户档关系保留在原就读学校

选择该小类毕业去向,系统会自动填写个人基本信息,**毕业去向**、 就业状况、报到证签发类别、就业类别,院校名称、院校所在地、院 校代码,工作单位社会统一信用代码、单位性质,以上信息都为系统 自动填写,不允许学生修改。接下来,学生需要按系统要求维护待填 信息。

首先,学生需要确认**联系方式**是否有误,如信息发生变更,请填 写正确的11位手机号码。

其次,学生填写协议书编号、录取院校名称。

最后,学生需**上传就业相关证明**材料。在**查无单位信息反馈**中填 写无,然后检查各项信息填写无误后,点击提交审核。如果发现毕业 去向填写错误,点击返回**重新选择毕业去向**按钮,系统将会清空学生 填写的所有信息。

此外,学生提交后如果需要修改信息,可以点击申请修改,然后 填写申请理由,等待教师审核是否允许修改。如果报到证已经签发, 此时不再支持修改,需联系学校办理改派手续。

2. 户档关系迁回原籍毕业生就业主管部门

选择该小类毕业去向,系统会自动填写个人基本信息,毕业去向、 就业状况、报到证签发类别、就业类别,报到证签往人才中心名称、 报到证签往人才中心所在地、报到证签往人才中心代码,工作单位社 会统一信用代码、单位性质,以上信息都为系统自动填写,不允许学

- 27 -

生修改。接下来,学生需要按系统要求维护待填信息。

首先,学生需要确认**联系方式**是否有误,如信息发生变更,请填 写正确的11位手机号码。

其次,学生填写协议书编号、录取院校名称。

再次,学生检查档案转递单位名称、档案转递地址、档案转递联 系电话、档案转递邮编、档案转递收件人,五项信息是否已经由系统 自动填写以及填写的是否正确,如果不对,请学生咨询生源地人才中 心后填写。

最后,学生需**上传就业相关证明**材料。在**查无单位信息反馈**中填 写无,然后检查各项信息填写无误后,点击提交审核。如果发现毕业 去向填写错误,点击返回**重新选择毕业去向**按钮,系统将会清空学生 填写的所有信息。

此外,学生提交后如果需要修改信息,可以点击申请修改,然后 填写申请理由,等待教师审核是否允许修改。如果报到证已经签发, 此时不再支持修改,需联系学校办理改派手续。

(七)我暂未就业

1. 户档关系迁回原籍毕业生就业主管部门

选择该小类毕业去向,系统会自动填写个人基本信息,毕业去向、 就业状况、报到证签发类别,报到证签往人才中心名称、报到证签往 人才中心所在地、报到证签往人才中心代码,工作单位社会统一信用 代码、单位性质,以上信息都为系统自动填写,不允许学生修改。接 下来,学生需要按系统要求维护待填信息。

首先,学生需要确认**联系方式**是否有误,如信息发生变更,请填 写正确的11位手机号码。

其次,学生按自身实际情况填写未就业类别,填写完后会自动设置就业类别(本项不支持修改,如果要修改,请先修改未就业类别), 协议书编号。

再次,学生检查档案转递单位名称、档案转递地址、档案转递联 系电话、档案转递邮编、档案转递收件人,五项信息是否已经由系统 自动填写以及填写的是否正确,如果不对,请学生咨询生源地人才中 心后填写。

最后,学生需**上传就业相关证明**材料。在**查无单位信息反馈**中填 写无,然后检查各项信息填写无误后,点击提交审核。如果发现毕业 去向填写错误,点击返回**重新选择毕业去向**按钮,系统将会清空学生 填写的所有信息。

此外,学生提交后如果需要修改信息,可以点击申请修改,然后 填写申请理由,等待教师审核是否允许修改。如果报到证已经签发, 此时不再支持修改,需联系学校办理改派手续。

2. 户档关系保留在原就读学校

选择该小类毕业去向,系统会自动填写个人基本信息,**毕业去向**、 就业状况、报到证签发类别、就业类别,院校名称、院校所在地、院 校代码,工作单位社会统一信用代码、单位性质,以上信息都为系统 自动填写,不允许学生修改。接下来,学生需要按系统要求维护待填 信息。

首先,学生需要确认**联系方式**是否有误,如信息发生变更,请填 写正确的11位手机号码。

其次,学生按自身实际情况填写未就业类别,填写完后会自动设置就业类别(本项不支持修改,如果要修改,请先修改未就业类别), 协议书编号。

最后,学生需**上传就业相关证明**材料。在**查无单位信息反馈**中填 写无,然后检查各项信息填写无误后,点击提交审核。如果发现毕业 去向填写错误,点击返回**重新选择毕业去向**按钮,系统将会清空学生 填写的所有信息。

此外,学生提交后如果需要修改信息,可以点击申请修改,然后 填写申请理由,等待教师审核是否允许修改。如果报到证已经签发, 此时不再支持修改,需联系学校办理改派手续。

(八) 其他情况请联系院系辅导员

#### (四) 常见问题说明